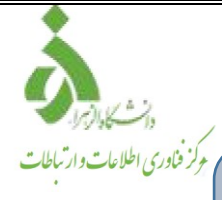

## دستورالعمل ساخت و ایجاد امضاء در متن ایمیل

## امضاء یا Signature

یکی از مواردی که باید در هنگام نوشتن ایمیلهای رسمی و آکادمیک به آن توجه داشت، بودن امضاء (Signature) درانتهای ایمیل است.

امضای پایان ایمیل باید به گونهای باشد که درعین کوتاه بودن، بیشترین و مهمترین اطلاعات مربوط به شما را به گیرنده منتقل کند.

در ادامه روش ایجاد امضاء ذکر می گردد.

ابتدا وارد ایمیل خود شوید و سپس مطابق تصاویر زیر عمل نمایید.

| المكارك     | + NEW                                                                                                    | Drafts   mailsupport                                                                                                    |
|-------------|----------------------------------------------------------------------------------------------------|----------------------------------------------------------------------------------------------------|
| $\boxtimes$ | C CHECK EMAIL                                                                                                    | Q. Search         ▼           Image: Constraint of the search of the search of t |
|             | Mallbox ( mailsupport@atzhra.ax<br>☐ Inbox<br>✓ Drats<br>→ Sent<br>④ Trash<br>④ Arabive<br>✓ Filtered Email<br>D eleted Items<br>↓ Junk Email<br>▷ Old-Mail<br>▷ Sent Items<br>▷ Sent Items<br>▷ Sync Issues | This folder contains no items.                                                                                                    |
| 1           | mailsupport@alzahra.ac.it<br>70%<br>Vou are using 7.068 of your<br>10.068 mailbox                                                                                                    | مطابق مراحل عکس کلیک<br>کنید.                                                                                                    |

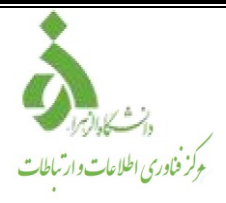

پس از باز شده پنجره Settings به ترتیب شمارهها کلیک کنید.

| 1<br>General nterfac                                                                                                    | Settings<br>ce AntiSpam Filters Aliases Import/Export Info                                                                                                    |
|----------------------------------------------------------------------------------------------------|----------------------------------------------------------------------------------------------------|
| Account info<br>Full name:<br>Mobile phone *<br>Credential recovery View m<br>Password change 2<br>Signatures + Add<br>Signature (1) * | Out-of-office auto-responder                                                                                                    |
| Archive messages in: a single archive folder 2-Step Verification Save                                                                  | Request read receipts     Image: Close     Request delivery receipts                                                                                                 |
|                                                                                                    | از کلیک روی (جمعل می معل می معل می معل می معل می مود می مود می مود می معل مود می معل معل معل معل معل معل معل م                                                       |
| Enter signature name<br>Signature body<br>سمت یک امضاء با توجه به<br>از مان خود درج کنید.                                              | <ul> <li>سلس یک نام برای امضا خود انتخاب کنید.</li> <li>هنگام تایپ امضاء دلخواه لطفا به در این قس<br/>جهات نوشتاری فارسی یا لاتین قوانین سا<br/>دقت کنید.</li> </ul> |

▾ B I U A Ă Ă A\* Z\* IE E E Ico IE E ÷ " ? >¶ ¶(

Add Cancel

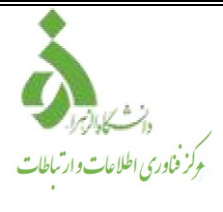

نمونه امضاء ايجاد شده:

| Add signature                                                                                                |  |
|----------------------------------------------------------------------------------------------------|--|
| Sign HTML *                                                                                                  |  |
| مركز فناورى اطلاعات و ارتباطات دانشگاه الزهر ا                                                               |  |
| ▼     B     I     U     A*     A*     A*     Z*     E     E     E     CO     E     E     E     T     Y     I |  |
| حتما بر روی دکمه Add کلیک کنید مطل                                                                           |  |

پس از انتخاب دکمه ADD مجدد به پنجره Settings برمیگردید.

حتما روی دکمه Save& Close کلیک بفرمائید.

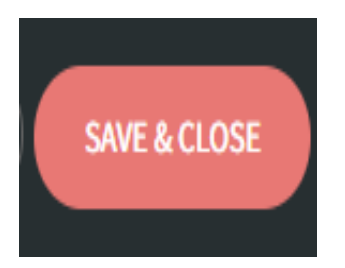

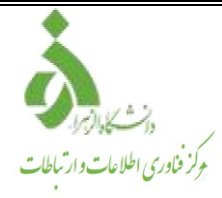

حال یک ایمیل جدید جهت ارسال ایجاد کنید. چرا امضای ایجاد شده در پائین ایمیل جدید دیده نمی شود؟ نگران نباشید!

شما تمام روش را درست انجام دادید. الان فقط کافی است که هنگام ایجاد کردن اولین ایمیل مانند شکل زیرعمل کنید.

| A                 | Sound John Done 27 Non-email               |
|-------------------|--------------------------------------------|
|                   |                                            |
| C CHECKEMM        |                                            |
|                   |                                            |
| l inter           |                                            |
| 2 Drafts          |                                            |
| ✓ → Sent          | Enter mossage Subject                      |
| Tranh             | Liter message subject                      |
| E Archive         |                                            |
| V Filtered Email  |                                            |
|                   |                                            |
|                   |                                            |
|                   |                                            |
|                   |                                            |
|                   |                                            |
|                   |                                            |
|                   |                                            |
|                   |                                            |
|                   |                                            |
|                   |                                            |
|                   | امضای ایجاد شده دیده نمیشود                |
|                   |                                            |
|                   |                                            |
|                   |                                            |
|                   |                                            |
| < May 2019        |                                            |
| 20 20 2 2 2 4 5   |                                            |
| 6 7 8 9 10 11 11  |                                            |
|                   |                                            |
| 27 28 29 😳 31 1 2 |                                            |
| TODAY (5,70/2018  | Sano Santa · B J B K K A J E E E + P 2 1 1 |
|                   |                                            |

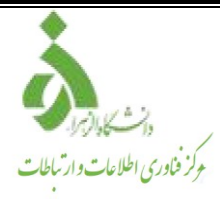

از لیست اسامی امضاها، بر اساس نامی که Save کردید، گزینه مورد نظر را انتخاب کنید.

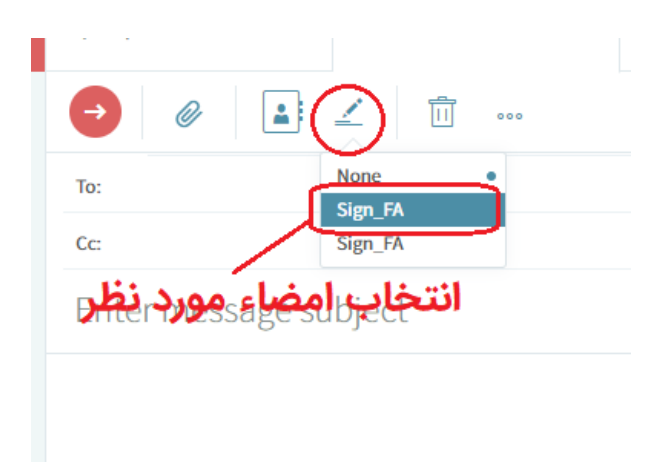

## مشاهده امضاء

| C (+) NEW               | •                  | Span   John Doe 🛛 New email                                     | Δ.   |
|-------------------------|--------------------|-----------------------------------------------------------------|------|
|                         |                    |                                                                 | ×    |
| Mailbox   John Doe      | Kailbox   John Doe | le .                                                            |      |
| C Drafts                | 1                  | (c                                                              |      |
| ✓ → Sent<br>⊕ Trash     |                    | Enter message subject                                           |      |
| O Span     French Kanal |                    |                                                                 |      |
| Principa Email          | 1                  | بعد از انتخاب نام امضاء ایجاد شده در پایین متن ایمیل درج می شود |      |
|                         |                    | فناوری اطلاعات و ارتباطات دانشگاه الرهرا                        | مرکر |